All Travel Expense Reports will be entered by either the Traveler or Travel Assistant via the portal.

#### Log into the portal...

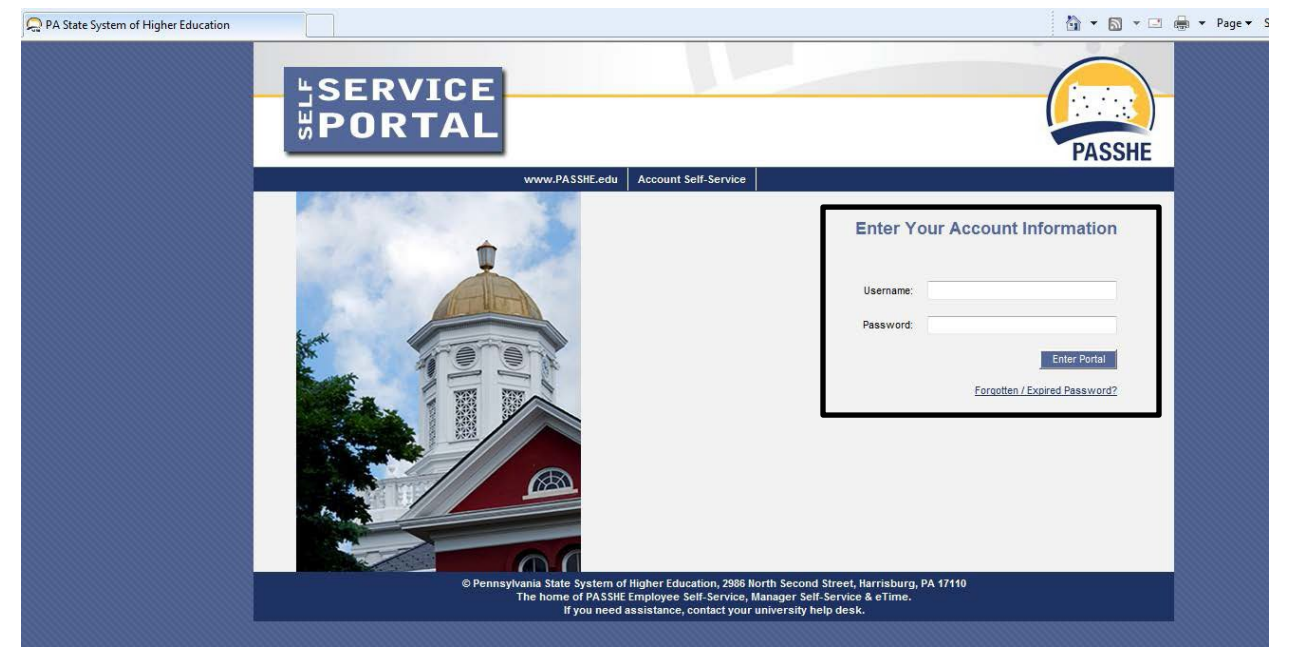

### **Create Travel Expense Report against a Request**

From the ESS tab, click on either of the 2 provided Travel Management links.

| <b>SERVICE</b> Pennsylvania State System of Higher Education                                                                                                    |
|----------------------------------------------------------------------------------------------------|
|                                                                                                    |
| Home Employee Self-Service Manager Self-Service SAS Internal Tools                                                                                                    |
| Dverview   Personal Information   Benefits   Leave & Time   Payroll   Travel Management   My First Days   Help Documents                                                                                                    |
| lverview                                                                                                    |
| Welcome Nicole to Employee Self-Service!                                                                                                    |
| Areas of Employee Self-Service                                                                                                    |
| Personal Information                                                                                                    |
| Display your personal data, addresses, and bank information. Here you can also manage your ethnicity information.                                                                                                    |
| Benefits                                                                                                    |
| Display your benefits participation information and access the online benefits enrollment system.                                                                                                    |
| Leave & Time                                                                                                    |
| Within this section of Employee Self-Service you may view your leave balances and a complete record of all absences you have submitted to date. If you ha Employee Leave Request system, you may access it here as well.                                                                                                    |
| Payroll                                                                                                    |
| Access online copies of your printed pay statements, manage your W-4 withholding, view/change your W-2 election, and view your online W-2 form, if you h                                                                                                    |
| Travel Management                                                                                                    |
| This area of ESS provides employees with functions to create and manage travel requests and expense reports.                                                                                                    |
| My First Days                                                                                                    |
| For New Employees Only The My First Days application of ESS will allow new employees to the Pennsylvania State System of Higher Education to perfory our HR personnel file. Here you can complete activities such as: setting up direct deposit, enrolling in your medical benefits and retirement plan(s), complet employees should run this application within 30 days of your date of hire. |
| Help Documents                                                                                                    |
| Here you will find all supporting Employee Self-Service (ESS) help documentation about every feature and tool of the ESS system. This document repository have a question about an ESS application's use.                                                                                                    |

**Create Travel Expense Report against a Request** 

Click on one of the "Available Applications" to get started.

We'll start from the "My Trips and Expenses" overview screen.

| SERVICE                                                                             | Pennsylvania State System of Higher Education                                                                                                    |
|-------------------------------------------------------------------------------------|----------------------------------------------------------------------------------------------------|
| <b>BORTAL</b>                                                                       | Welcome Nicole Richards                                                                                                    |
| Home Employee Self-Service Manage                                                   | r Self-Service SAS Internal Tools                                                                                                    |
| Overview   Personal Information   Benefits                                          | Leave & Time   Payroll   Travel Management   My First Days   Help Documents                                                                                                    |
| Travel Management Overview                                                          |                                                                                                    |
| Employee Self-Service                                                               | >> Travel Management                                                                                                    |
| This page will provide you with informat<br>overview page will be shown to the left | on about each available Employee Self-Service (ESS) application for you to access in this sub-section of ESS. To access an application, simply click on<br>of the ESS application that you can use to return to this page. |
| Available Applications                                                              |                                                                                                    |
| My Trips and Expenses                                                               |                                                                                                    |
| This page serves as the central r                                                   | nanagement point for all your trips and expense reports. Here you can view, change, copy, or create new travel requests and/or expense reports.                                                                            |
| Create Travel Request                                                               |                                                                                                    |
| You can use this quick link to cre                                                  | ate a travel request to be approved by your supervisor.                                                                                                    |
| Create Expense Report                                                               |                                                                                                    |
| You can use this quick link to cre                                                  | ate an expense report for a trip without a previously submitted travel request.                                                                                                    |
| Unlock Employee Record                                                              |                                                                                                    |
| Use this tool if you receive a me                                                   | sage stating your employee record has been locked.                                                                                                    |
| My Employees                                                                        |                                                                                                    |
| Travel assistants can use this pa                                                   | ge to create travel requests and expense reports for other employees in their department.                                                                                                    |

\*The "My Employees" link will only be available if the employee is a Travel Assistant.

Allow page to refresh.

This screen provides you with an overview of trips previously entered and allows you to create a new Travel Request or Expense Report, change existing Travel Requests or Expense Reports, and create a Travel Expense Report against a Request.

Under Recommended Actions, the system will prompt you to Create a Travel Expense Report against a Travel Request if the trip end date has passed.

Click on Create Travel Expense Report to get started.

| My 1 | rips and Expenses     |                        |                                  |                              |                              |  |  |  |  |
|------|-----------------------|------------------------|----------------------------------|------------------------------|------------------------------|--|--|--|--|
|      | All My Trips (4) Al   | My Travel Requests (2) | All My Expense Reports(2)        | Pending Exp. Reports(2)      |                              |  |  |  |  |
|      |                       |                        |                                  |                              |                              |  |  |  |  |
|      | View: [Standard View] | Create New Tra         | vel Request Create New Expense R | eport                        |                              |  |  |  |  |
| Ē    | Start Date            | End Date               | Destination                      | Reason                       | Recommended Actions          |  |  |  |  |
|      | 06/10/2013            | 06/11/2013             | Shippensburg, PA                 | Meeting                      | Change Travel Expense Report |  |  |  |  |
|      | 06/24/2013            | 06/25/2013             | Millersburg, PA                  | Meeting                      | Change Travel Request        |  |  |  |  |
|      | 06/03/2013            | 06/04/2013             | Hbg                              | 6/19 testing portal approval | Change Travel Expense Report |  |  |  |  |
|      | 06/17/2013            | 06/18/2013             | Atlanta, GA                      | Attend Conference            | Create Travel Expense Report |  |  |  |  |

Select a schema from the list and then click on Start.

| Create Expense Report based on Travel Request ( 4500000011 )              |  |
|---------------------------------------------------------------------------|--|
| Employee Shaeffer ,                                                       |  |
| Start                                                                     |  |
|                                                                           |  |
| Schema Selection<br>O Domestic - Overnight<br>O International - Overnight |  |

Domestic – Overnight: this option will be used for any travel within the United States, including overnight trips and non-overnight trips.

International – Overnight: this option will be used for any travel outside of the United States.

Once the schema is selected you will receive a warning, click Proceed.

TER from Approved Request

# PA STATE SYSTEM OF HIGHER EDUCATION Shared Administrative System

## TM – Travel Management

**Create Travel Expense Report against a Request** 

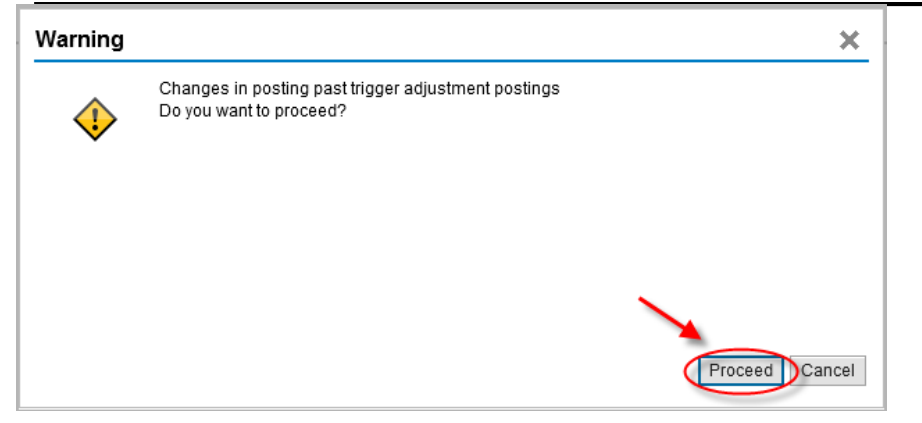

The system will automatically populate all fields on the main screen from the Travel Request. You may override any field as necessary.

| General Data Enter Receipts Review and Send                                 | 4 Completed                                                                              |                               |
|-----------------------------------------------------------------------------|------------------------------------------------------------------------------------------|-------------------------------|
| Employee Schema Domestic                                                    | - Overnight                                                                              |                               |
| Previous Step     Enter Receipts      Save Draft                            |                                                                                          |                               |
| Calendar of Trips Attachments (0)                                           |                                                                                          |                               |
| General Data                                                                |                                                                                          |                               |
| * Start Date:                                                               | 01/11/2015                                                                               |                               |
| * End Date:                                                                 | 01/12/2015 16:30                                                                         |                               |
| Posting Date:                                                               | 01/11/2015                                                                               |                               |
| Destination                                                                 |                                                                                          |                               |
| * Trip Country:                                                             | Standard Conus Rate, USA v Trip Region: PA/P3 Pittaburgh, PA                             |                               |
| * Destination:                                                              | University of Pittsburgh                                                                 |                               |
|                                                                             |                                                                                          |                               |
| Additional Destinations:                                                    | No destinations entered                                                                  | Enter Additional Destinations |
|                                                                             |                                                                                          |                               |
| Additional Information                                                      | Training/Development Travel                                                              |                               |
| * Research                                                                  | SAP Training Conference                                                                  |                               |
| · Resour.                                                                   |                                                                                          |                               |
| connex.                                                                     |                                                                                          |                               |
|                                                                             |                                                                                          |                               |
| Advances:                                                                   | 0.00 United States Dollar                                                                | Enter Advances                |
| Cost Assignment:                                                            | 2 Assignments: 75.00 % Cost Center 1011030202 (Fin & Bus Services), Funds Center 1011030 | Change Cost Assignment        |
| Per Diems for Meals and Accommodations<br>Per Diem Reimbursement for Meals: |                                                                                          |                               |
| Milasna                                                                     |                                                                                          |                               |
| Total Distance:                                                             | 0 Mile Enter Mileage Details                                                             |                               |
|                                                                             |                                                                                          |                               |
|                                                                             |                                                                                          |                               |
| C Previous Step     Enter Receipts >     Save Draft                         |                                                                                          |                               |

### PA STATE SYSTEM OF HIGHER EDUCATION

### Shared Administrative System

### **TM – Travel Management**

**Create Travel Expense Report against a Request** 

| Per Diems for Meals and Accon | nmodations    |        |                       |   |
|-------------------------------|---------------|--------|-----------------------|---|
| Per Diems for Meals and Accor | mmodations    |        |                       |   |
| Per Diem Reimbursemei         | nt for Meals: |        |                       |   |
| Mileage                       |               |        |                       |   |
| Tot                           | al Distance:  | 0 Mile | Enter Mileage Details | 1 |
| 100                           |               |        |                       | 1 |
|                               |               |        |                       |   |

- Per Diem Reimbursement for Meals If you are claiming per diem, check the box.
  - The additional fields shown below will now be displayed.

| Per Diems for Meals and Accommodations |                    |   |                            |
|----------------------------------------|--------------------|---|----------------------------|
| Per Diem Reimbursement for Meals: 🗹    | No. of Deductions: | 0 | Enter Deductions for Meals |
| *                                      |                    |   |                            |

 If any meals were provided to you during your trip, click on Enter Deductions for Meals and the following will be displayed.

| Create | Expense | Report |
|--------|---------|--------|
|--------|---------|--------|

| l● 1,<br>General                                     | Data                                     | a<br>Deductions fo | or Meals | G      | eneral Data    | Ent     | 2 <sub>م</sub><br>ter Receipts | Review    | 3<br>v and Send | Completed  |  |
|------------------------------------------------------|------------------------------------------|--------------------|----------|--------|----------------|---------|--------------------------------|-----------|-----------------|------------|--|
| Employee                                             |                                          |                    |          | Schema | Domestic - Ove | ernight | Start Date 0                   | 1/11/2015 | End Date 0      | )1/12/2015 |  |
| Previous Ste                                         | ep Accept                                | Save Drat          | ft       |        |                |         |                                |           |                 |            |  |
|                                                      |                                          |                    |          |        |                |         |                                |           |                 |            |  |
|                                                      |                                          |                    |          |        |                |         |                                |           |                 |            |  |
| eductions                                            | s for Meals                              |                    |          |        |                |         |                                |           |                 |            |  |
| <b>)eductions</b><br>Day of Week                     | s for Meals                              | Breakfast          | Lunch    | Dinner |                |         |                                |           |                 |            |  |
| <b>)eductions</b><br>Day of Week<br>Sunday           | <b>5 for Meals</b><br>Date<br>01/11/2015 | Breakfast          | Lunch    | Dinner |                |         |                                |           |                 |            |  |
| <b>)eductions</b><br>Day of Week<br>Sunday<br>Monday | Date<br>01/11/2015<br>01/12/2015         | Breakfast          | Lunch    | Dinner |                |         |                                |           |                 |            |  |

 $\circ$   $\;$  Check the appropriate box for any provided meal. Then click on Accept to return to the main screen.

**Create Travel Expense Report against a Request** 

- Mileage Click on "Enter Mileage Details" to enter data
  - Enter mileage by date;
  - Total distance driven will be automatically calculated;
  - You may change the cost assignment for any/each mileage entry by clicking on Change Cost Assignment;
  - When all details have been entered, click Accept to return to the main screen;

| <   | Previous Step    | Accept              | Save Draft      |                       |                   |  |
|-----|------------------|---------------------|-----------------|-----------------------|-------------------|--|
| C   | alendar of Tri   | ps                  |                 |                       |                   |  |
| Tot | al Distance Dr   | riven: 105          | Mile            |                       |                   |  |
| Mi  | leage Deta       | ails                |                 |                       |                   |  |
| Ν   | lew Entry C      | Copy Delete         |                 |                       |                   |  |
|     | Date             | Miles Driven        | Passengers      | Start Location        | End Location      |  |
|     | 01/16/2015       | 85                  | No passengers   | Bloomsburg university | Lehigh Univeristy |  |
|     | 01/16/2015       | 20                  | No passengers   | Lehigh university     | Bethlehem College |  |
|     | 01/16/2015       | 90                  | No passengers 👒 | Bethlehem             | Bloomsburg Univ   |  |
|     | Commen<br>Accept | t.<br>Accept and Ne | ew Entry        | e Cost Assignment     |                   |  |
|     |                  |                     |                 |                       |                   |  |
| <   | Previous Step    | Accept              | Save Draft      |                       |                   |  |

The next step is to Enter Receipts. Click on either of the buttons below to go to the Receipts screen.

|                                                 | Additional Information                      |
|-------------------------------------------------|---------------------------------------------|
| General Data Enter Receipts Review and St       | * Activity: Administrative                  |
| Employee Schema No                              | *Reason: Planning Meeti                     |
| Previous Step     Enter Receipts     Save Draft | Comment                                     |
| Calendar of Trips Attachments (0)               | Cost Assignment 100.00 % Cos                |
| General Data                                    | Mileage                                     |
| * Start Date: 01/16/2015 1                      | Total Distance: 195 Mile                    |
| *End Date: 01/16/2015 1                         |                                             |
| Posting Date: 01/15/2015                        | < Previous Step Enter Receipts > Save Draft |
| Destination                                     |                                             |

Prior to entering receipts, you need to make adjustments to your estimated costs.

1. If your trip has not yet taken place and you are requesting reimbursement for prepaid expenses (airline, conference registration), you must adjust the estimated cost line by the amount you are requesting:

Ie: if your estimated costs are \$1,000 and your airfare is \$300, change the amount of your estimated costs to \$700; then click on "accept and new entry" to enter the \$300 airfare.

2. If your trip date has passed, the system will give you an error message requiring you to delete your estimated cost. As the line will already be highlighted, click "delete" and then click "new entry" to enter your actual expenses.

### PA STATE SYSTEM OF HIGHER EDUCATION

### **Shared Administrative System**

### **TM – Travel Management**

### **Create Travel Expense Report against a Request**

### Click "New Entry" to start adding receipts

| Create Expense Report                                                                                                    | Personali |
|----------------------------------------------------------------------------------------------------|-----------|
| Image: Second state     Image: Second state     Image: Second st | Add to Br |
| Employee Schema Non-Overnight Travel Start Date 01/16/2015 End Date 01/16/2015                                                                                                    |           |
| < Previous Step Review ▶   Save Draft                                                                                                    |           |
| Receipts in This Expense Report                                                                                                    |           |

| New Entry | Copy Delete |              |                |                  |              |        |               |        |
|-----------|-------------|--------------|----------------|------------------|--------------|--------|---------------|--------|
| П No.     | Status      | Expense Type | Receipt Amount | Receipt Currency | Receipt Date | Amount | Paper Receipt | Origin |
|           |             |              |                |                  |              |        |               |        |
|           |             |              |                |                  |              |        |               |        |
|           |             |              |                |                  |              |        |               |        |
|           |             |              |                |                  |              |        |               |        |
|           |             |              |                |                  |              |        |               |        |
|           |             |              |                |                  |              |        |               |        |
|           |             |              |                |                  |              |        |               |        |
|           |             |              |                |                  |              |        |               |        |
|           |             |              |                |                  |              |        |               |        |
|           |             |              |                |                  |              |        |               |        |
|           |             |              |                |                  |              |        |               |        |
|           |             |              |                |                  |              |        |               |        |

#### Previous Step Review > Save Draft

## PA STATE SYSTEM OF HIGHER EDUCATION

### **Shared Administrative System**

### **TM – Travel Management**

**Create Travel Expense Report against a Request** 

| Create E                        | Create Expense Report               |                                              |                 |                    |               |              |                     |
|---------------------------------|-------------------------------------|----------------------------------------------|-----------------|--------------------|---------------|--------------|---------------------|
| l♦1<br>Genera                   | a<br>Il Data Entr                   | <mark>ی</mark> 2 <sub>م</sub><br>er Receipts | 3<br>Review and | 4<br>Send Comp     | leted         |              |                     |
| Employee Pe                     | eters , Danielle M                  | arie ( 00070086 )                            | Schema N        | Non-Overnight Trav | el Start Date | 01/16/2015   | End Date 01/16/2015 |
| < Previous Ste                  | < Previous Step Review > Save Draft |                                              |                 |                    |               |              |                     |
| Receipts in This Expense Report |                                     |                                              |                 |                    |               |              |                     |
| New Entry                       | Copy Delete                         | ]                                            |                 |                    |               |              |                     |
| No.                             | Status                              | Expense Type                                 |                 | Receipt Amount     |               | Receipt Curr | rency               |

| Ē   | No.          | Status     | Expense Type                                                                                                    | Receipt Amount | Receipt Currency        |
|-----|--------------|------------|----------------------------------------------------------------------------------------------------|----------------|-------------------------|
|     | 001          |            | 🕑                                                                                                    | 0.0            | 00 United States Dollar |
|     |              |            | Business Meal (auth required<br>Car rental<br>Conference Regist<br>Estimated Cost<br>Gasoline<br>Other<br>Parking<br>Subsistence, AFSCME Lunch<br>Subsistence, Non-Overnight<br>Subsistence, Student Teache | d)             |                         |
| < F | Previous Ste | p Review > | Save Draft                                                                                                    |                |                         |
|     |              |            |                                                                                                    |                |                         |

**Create Travel Expense Report against a Request** 

Select an Expense Type from the drop down list.

• Fields that are displayed subsequently are based on the Expense Type chosen here.

| Airfare Baggage Fee Business Meal (auth required) Car rental Conference Regist Estimated Cost Gasoline Hotel Other Parking Subsistence, AFSCME Lunch Subsistence, Non-Overnight Subsistence, Non-Overnight Subsistence, Student Teacher Taxi, shuttle, public trans. Toll Train X: Pd direct to vendor-Airfare X: Pd direct to vendor-Car Rnt X: Pd direct to vendor-Conf Re X: Pd direct to vendor-Hotel X: Pd direct to vendor-Hotel X: Pd direct to vendor-Conf Re X: Pd direct to vendor-Conf Re X: Pd direct to vendor-Hotel X: Pd direct to vendor-Conf Re X: Pd direct to vendor-Conf Re X: Pd direct to vendor-Conf Re X: Pd direct to vendor-Conf Re X: Pd direct to vendor-Conf Re X: Pd direct to vendor-Conf Re X: Pd direct to vendor-Conf Re X: Pd direct to vendor-Conf Re X: Pd direct to vendor-Conf Re X: Pd direct to vendor-Conf Re X: Pd direct to vendor-Train Z: AP Adjustment |                             |        |
|----------------------------------------------------------------------------------------------------|-----------------------------|--------|
| Baggage Fee<br>Business Meal (auth required)<br>Car rental<br>Conference Regist<br>Estimated Cost<br>Gasoline<br>Hotel<br>Other<br>Parking<br>Subsistence, AFSCME Lunch<br>Subsistence, AFSCME Lunch<br>Subsistence, Non-Overnight<br>Subsistence, Overnight<br>Subsistence, Student Teacher<br>Taxi, shuttle, public trans.<br>Toll<br>Train<br>X: Pd direct to vendor-Airfare<br>X: Pd direct to vendor-Airfare<br>X: Pd direct to vendor-Car Rnt<br>X: Pd direct to vendor-Car Rnt<br>X: Pd direct to vendor-Car Rnt<br>X: Pd direct to vendor-Conf Re<br>X: Pd direct to vendor-Other<br>X: Pd direct to vendor-Other<br>X: Pd direct to vendor-Other<br>X: Pd direct to vendor-Train<br>Z: AP Adjustment                                                                                                    | Airfare                     |        |
| Business Meal (auth required)<br>Car rental<br>Conference Regist<br>Estimated Cost<br>Gasoline<br>Hotel<br>Other<br>Parking<br>Subsistence, AFSCME Lunch<br>Subsistence, Non-Overnight<br>Subsistence, Non-Overnight<br>Subsistence, Overnight<br>Subsistence, Student Teacher<br>Taxi, shuttle, public trans.<br>Toll<br>Train<br>X: Pd direct to vendor-Airfare<br>X: Pd direct to vendor-Airfare<br>X: Pd direct to vendor-Car Rnt<br>X: Pd direct to vendor-Conf Re<br>X: Pd direct to vendor-Conf Re<br>X: Pd direct to vendor-Conf Re<br>X: Pd direct to vendor-Hotel<br>X: Pd direct to vendor-Hotel<br>X: Pd direct to vendor-Other<br>X: Pd direct to vendor-Train<br>Z: AP Adjustment                                                                                                    | Baggage Fee                 |        |
| Car rental<br>Conference Regist<br>Estimated Cost<br>Gasoline<br>Hotel<br>Other<br>Parking<br>Subsistence, AFSCME Lunch<br>Subsistence, AFSCME Lunch<br>Subsistence, Overnight<br>Subsistence, Overnight<br>Subsistence, Student Teacher<br>Taxi, shuttle, public trans.<br>Toll<br>Train<br>X: Pd direct to vendor-Airfare<br>X: Pd direct to vendor-Airfare<br>X: Pd direct to vendor-Car Rnt<br>X: Pd direct to vendor-Car Rnt<br>X: Pd direct to vendor-Conf Re<br>X: Pd direct to vendor-Hotel<br>X: Pd direct to vendor-Hotel<br>X: Pd direct to vendor-Other<br>X: Pd direct to vendor-Other<br>X: Pd direct to vendor-Train<br>Z: AP Adjustment                                                                                                    | Business Meal (auth requ    | uired) |
| Conference Regist<br>Estimated Cost<br>Gasoline<br>Hotel<br>Other<br>Parking<br>Subsistence, AFSCME Lunch<br>Subsistence, Non-Overnight<br>Subsistence, Non-Overnight<br>Subsistence, Overnight<br>Subsistence, Student Teacher<br>Taxi, shuttle, public trans.<br>Toll<br>Train<br>X: Pd direct to vendor-Airfare<br>X: Pd direct to vendor-Airfare<br>X: Pd direct to vendor-Car Rnt<br>X: Pd direct to vendor-Car Rnt<br>X: Pd direct to vendor-Conf Re<br>X: Pd direct to vendor-Hotel<br>X: Pd direct to vendor-Other<br>X: Pd direct to vendor-Other<br>X: Pd direct to vendor-Other<br>X: Pd direct to vendor-Train<br>Z: AP Adjustment                                                                                                    | Car rental                  |        |
| Estimated Cost<br>Gasoline<br>Hotel<br>Other<br>Parking<br>Subsistence, AFSCME Lunch<br>Subsistence, Non-Overnight<br>Subsistence, Non-Overnight<br>Subsistence, Overnight<br>Subsistence, Student Teacher<br>Taxi, shuttle, public trans.<br>Toll<br>Train<br>X: Pd direct to vendor-Airfare<br>X: Pd direct to vendor-Airfare<br>X: Pd direct to vendor-Car Rnt<br>X: Pd direct to vendor-Car Rnt<br>X: Pd direct to vendor-Conf Re<br>X: Pd direct to vendor-Hotel<br>X: Pd direct to vendor-Hotel<br>X: Pd direct to vendor-Other<br>X: Pd direct to vendor-Train<br>Z: AP Adjustment                                                                                                    | Conference Regist           |        |
| Gasoline<br>Hotel<br>Other<br>Parking<br>Subsistence, AFSCME Lunch<br>Subsistence, AFSCME Lunch<br>Subsistence, Non-Overnight<br>Subsistence, Overnight<br>Subsistence, Student Teacher<br>Taxi, shuttle, public trans.<br>Toll<br>Train<br>X: Pd direct to vendor-Airfare<br>X: Pd direct to vendor-Airfare<br>X: Pd direct to vendor-Car Rnt<br>X: Pd direct to vendor-Car Rnt<br>X: Pd direct to vendor-Conf Re<br>X: Pd direct to vendor-Conf Re<br>X: Pd direct to vendor-Hotel<br>X: Pd direct to vendor-Other<br>X: Pd direct to vendor-Train<br>Z: AP Adjustment                                                                                                    | Estimated Cost              |        |
| Hotel<br>Other<br>Parking<br>Subsistence, AFSCME Lunch<br>Subsistence, Non-Overnight<br>Subsistence, Non-Overnight<br>Subsistence, Overnight<br>Subsistence, Student Teacher<br>Taxi, shuttle, public trans.<br>Toll<br>Train<br>X: Pd direct to vendor-Airfare<br>X: Pd direct to vendor-Airfare<br>X: Pd direct to vendor-Car Rnt<br>X: Pd direct to vendor-Car Rnt<br>X: Pd direct to vendor-Conf Re<br>X: Pd direct to vendor-Hotel<br>X: Pd direct to vendor-Other<br>X: Pd direct to vendor-Other<br>X: Pd direct to vendor-Train<br>Z: AP Adjustment                                                                                                    | Gasoline                    |        |
| Other<br>Parking<br>Subsistence, AFSCME Lunch<br>Subsistence, Non-Overnight<br>Subsistence, Overnight<br>Subsistence, Student Teacher<br>Taxi, shuttle, public trans.<br>Toll<br>Train<br>X: Pd direct to vendor-Airfare<br>X: Pd direct to vendor-Airfare<br>X: Pd direct to vendor-Car Rnt<br>X: Pd direct to vendor-Car Rnt<br>X: Pd direct to vendor-Conf Re<br>X: Pd direct to vendor-Conf Re<br>X: Pd direct to vendor-Hotel<br>X: Pd direct to vendor-Other<br>X: Pd direct to vendor-Other<br>X: Pd direct to vendor-Train<br>Z: AP Adjustment                                                                                                    | Hotel                       |        |
| Parking<br>Subsistence, AFSCME Lunch<br>Subsistence, Non-Overnight<br>Subsistence, Overnight<br>Subsistence, Student Teacher<br>Taxi, shuttle, public trans.<br>Toll<br>Train<br>X: Pd direct to vendor-Airfare<br>X: Pd direct to vendor-Airfare<br>X: Pd direct to vendor-Car Rnt<br>X: Pd direct to vendor-Car Rnt<br>X: Pd direct to vendor-Conf Re<br>X: Pd direct to vendor-Conf Re<br>X: Pd direct to vendor-Hotel<br>X: Pd direct to vendor-Other<br>X: Pd direct to vendor-Other<br>X: Pd direct to vendor-Train<br>Z: AP Adjustment                                                                                                    | Other                       |        |
| Subsistence, AFSCME Lunch<br>Subsistence, Non-Overnight<br>Subsistence, Overnight<br>Subsistence, Student Teacher<br>Taxi, shuttle, public trans.<br>Toll<br>Train<br>X: Pd direct to vendor-Airfare<br>X: Pd direct to vendor-Baggage<br>X: Pd direct to vendor-Car Rnt<br>X: Pd direct to vendor-Conf Re<br>X: Pd direct to vendor-Conf Re<br>X: Pd direct to vendor-Hotel<br>X: Pd direct to vendor-Other<br>X: Pd direct to vendor-Other<br>X: Pd direct to vendor-Train<br>Z: AP Adjustment                                                                                                    | Parking                     |        |
| Subsistence, Non-Overnight<br>Subsistence, Overnight<br>Subsistence, Student Teacher<br>Taxi, shuttle, public trans.<br>Toll<br>Train<br>X: Pd direct to vendor-Airfare<br>X: Pd direct to vendor-Baggage<br>X: Pd direct to vendor-Car Rnt<br>X: Pd direct to vendor-Car Rnt<br>X: Pd direct to vendor-Conf Re<br>X: Pd direct to vendor-Conf Re<br>X: Pd direct to vendor-Other<br>X: Pd direct to vendor-Other<br>X: Pd direct to vendor-Other<br>X: Pd direct to vendor-Train<br>Z: AP Adjustment                                                                                                    | Subsistence, AFSCME Lur     | nch    |
| Subsistence, Overnight<br>Subsistence, Student Teacher<br>Taxi, shuttle, public trans.<br>Toll<br>Train<br>X: Pd direct to vendor-Airfare<br>X: Pd direct to vendor-Baggage<br>X: Pd direct to vendor-Car Rnt<br>X: Pd direct to vendor-Conf Re<br>X: Pd direct to vendor-Hotel<br>X: Pd direct to vendor-Hotel<br>X: Pd direct to vendor-Other<br>X: Pd direct to vendor-Train<br>Z: AP Adjustment                                                                                                    | Subsistence, Non-Overni     | ight   |
| Subsistence, Student Teacher<br>Taxi, shuttle, public trans.<br>Toll<br>Train<br>X: Pd direct to vendor-Airfare<br>X: Pd direct to vendor-Baggage<br>X: Pd direct to vendor-Car Rnt<br>X: Pd direct to vendor-Conf Re<br>X: Pd direct to vendor-Hotel<br>X: Pd direct to vendor-Hotel<br>X: Pd direct to vendor-Other<br>X: Pd direct to vendor-Train<br>Z: AP Adjustment                                                                                                    | Subsistence, Overnight      |        |
| Taxi, shuttle, public trans.<br>Toll<br>Train<br>X: Pd direct to vendor-Airfare<br>X: Pd direct to vendor-Baggage<br>X: Pd direct to vendor-Car Rnt<br>X: Pd direct to vendor-Conf Re<br>X: Pd direct to vendor-Hotel<br>X: Pd direct to vendor-Other<br>X: Pd direct to vendor-Train<br>Z: AP Adjustment                                                                                                    | Subsistence, Student Tea    | acher  |
| Toll<br>Train<br>X: Pd direct to vendor-Airfare<br>X: Pd direct to vendor-Baggage<br>X: Pd direct to vendor-Car Rnt<br>X: Pd direct to vendor-Conf Re<br>X: Pd direct to vendor-Hotel<br>X: Pd direct to vendor-Other<br>X: Pd direct to vendor-Other<br>X: Pd direct to vendor-Train<br>Z: AP Adjustment                                                                                                    | Taxi, shuttle, public trans | 5.     |
| Train<br>X: Pd direct to vendor-Airfare<br>X: Pd direct to vendor-Baggage<br>X: Pd direct to vendor-Car Rnt<br>X: Pd direct to vendor-Conf Re<br>X: Pd direct to vendor-Hotel<br>X: Pd direct to vendor-Other<br>X: Pd direct to vendor-Train<br>Z: AP Adjustment                                                                                                    | Toll                        |        |
| X: Pd direct to vendor-Airfare<br>X: Pd direct to vendor-Baggage<br>X: Pd direct to vendor-Car Rnt<br>X: Pd direct to vendor-Conf Re<br>X: Pd direct to vendor-Hotel<br>X: Pd direct to vendor-Other<br>X: Pd direct to vendor-Train<br>Z: AP Adjustment                                                                                                    | Train                       |        |
| X: Pd direct to vendor-Baggage<br>X: Pd direct to vendor-Car Rnt<br>X: Pd direct to vendor-Conf Re<br>X: Pd direct to vendor-Hotel<br>X: Pd direct to vendor-Other<br>X: Pd direct to vendor-Train<br>Z: AP Adjustment                                                                                                    | X: Pd direct to vendor-Ai   | rfare  |
| X: Pd direct to vendor-Car Rnt<br>X: Pd direct to vendor-Conf Re<br>X: Pd direct to vendor-Hotel<br>X: Pd direct to vendor-Other<br>X: Pd direct to vendor-Train<br>Z: AP Adjustment                                                                                                    | X: Pd direct to vendor-Ba   | ggage  |
| X: Pd direct to vendor-Conf Re<br>X: Pd direct to vendor-Hotel<br>X: Pd direct to vendor-Other<br>X: Pd direct to vendor-Train<br>Z: AP Adjustment                                                                                                    | X: Pd direct to vendor-Ca   | r Rnt  |
| X: Pd direct to vendor-Hotel<br>X: Pd direct to vendor-Other<br>X: Pd direct to vendor-Train<br>Z: AP Adjustment                                                                                                    | X: Pd direct to vendor-Co   | onf Re |
| X: Pd direct to vendor-Other<br>X: Pd direct to vendor-Train<br>Z: AP Adjustment                                                                                                    | X: Pd direct to vendor-Ho   | otel   |
| X: Pd direct to vendor-Train<br>Z: AP Adjustment                                                                                                    | X: Pd direct to vendor-Ot   | her    |
| Z: AP Adjustment                                                                                                    | X: Pd direct to vendor-Tra  | ain    |
|                                                                                                    | Z: AP Adjustment            |        |
| Z: Unfunded Travel Costs                                                                                                    | Z: Unfunded Travel Costs    | ;      |

- Expense Types labeled "X:\_\_\_\_\_" are to be used for any receipt to be paid directly to a 3<sup>rd</sup> party vendor rather than the employee/traveler, (Example: Enterprise Rental Car);
- The Expense Type labeled "Z: AP Adjustment" is to be used by the university Accounts Payable office only.

### **Create Travel Expense Report against a Request**

#### • Below is an example for "Parking"

| Re | teceipts in This Expense Report                                                        |         |            |                      |                      |                      |              |        |               |                  |
|----|----------------------------------------------------------------------------------------|---------|------------|----------------------|----------------------|----------------------|--------------|--------|---------------|------------------|
| N  | ew Entry                                                                               | Сору    | Delete     |                      |                      |                      |              |        |               |                  |
| Ē  | No.                                                                                    | St      | atus       | Expense Type         | Receipt Amount       | Receipt Currency     | Receipt Date | Amount | Paper Receipt | Origin           |
|    | 001                                                                                    |         | $\diamond$ | Parking              | ✓ 50.00              | United States Dollar | 01/16/2015   | 0.00   | <b>V</b>      | Entered Manually |
|    |                                                                                        | From D  | Date: 0    | 1/16/2015 1 To Date: | 01/16/2015 1 Number: | 1                    |              |        |               |                  |
|    |                                                                                        | Descrip | tion: P    | arking at University | ×                    | D                    |              |        |               |                  |
|    | Comment                                                                                |         |            |                      |                      |                      |              |        |               |                  |
|    | Accept Accept and New Entry Change Cost Assignment Enter Itemization Check Copy Delete |         |            |                      |                      |                      |              |        |               |                  |

- Receipt amount is total amount spent, if you had parking in multiple locations you can Click Accept and New Entry;
- Once data has been entered as required, click on either Accept or Accept and New Entry (if you have additional receipts to enter).
- You may change the cost assignment for any/each individual receipts by clicking on Change Cost Assignment;
  - The Cost Assignment for Receipts can be broken down by either Absolute dollars or Percentage

| Cost   | Assignmen       | t for Receipt      | 5                         |               |                     |                            | ×      |
|--------|-----------------|--------------------|---------------------------|---------------|---------------------|----------------------------|--------|
| 💽 CI   | heck was succe  | ssful              |                           |               |                     |                            |        |
| Assigr | 1 Using Dest.:  | No destination a   | ssigned                   | ~             |                     |                            |        |
|        | Input Mode:     | • Absolute (       | ) Percentage 🗲            |               |                     |                            |        |
| Cost   | Assignme        | nt for Receip      | E                         |               |                     |                            |        |
| New    | Entry Check     | Delete             |                           |               |                     |                            |        |
| r (    | Cost Assign (Am | nount) Currency    | Company Code              | Business Area | Accounting Object   | Accounting Object Value    |        |
|        |                 | 20.00 USD          | State System of Higher Ed | Bloomsburg    | Cost Center 🗸 🗸     | 1011030201 - Budget Office |        |
|        |                 | •                  |                           |               |                     |                            |        |
|        |                 |                    |                           |               |                     |                            |        |
|        |                 | ·                  |                           |               |                     |                            |        |
|        |                 |                    |                           |               |                     |                            |        |
|        |                 |                    |                           |               |                     | Accept Can                 | cel    |
| ipts i | in This Expe    | nse Report         |                           |               |                     |                            |        |
| Entry  | Copy Delet      | e                  |                           |               |                     |                            |        |
| D.     | Status          | Expense Type       | Receipt Amount            | F             | eceipt Currency     | Receipt Date               | Amount |
| )1     | •               | Parking            | ~                         | 50.00 U       | nited States Dollar | 01/16/2015                 | 50.00  |
|        | From Date:      | 01/16/2015 1       | To Date: 01/16/2015       | Number:       | 1                   |                            |        |
|        | Description:    | Parking at Univers | ity                       | D.            |                     |                            |        |
|        | Comment:        |                    |                           |               |                     |                            |        |
|        |                 |                    |                           |               |                     |                            |        |

**Create Travel Expense Report against a Request** 

- Once all receipts have been entered, sign or initial and date each of your receipts in the lower, right hand corner, then scan and attach them to the TER.
  - Select "attachments"

| l                    | <mark>ي2</mark><br>Enter Receipts                                         | 3<br>Review and Send | 4 Completed |  |  |  |
|----------------------|---------------------------------------------------------------------------|----------------------|-------------|--|--|--|
| Employee Peters, Da  | Employee Peters , Danielle Marie ( 00070086 ) Schema Domestic - Overnight |                      |             |  |  |  |
| <pre></pre>          | Receipts > Save                                                           | Draft                |             |  |  |  |
| Calendar of Trips At | tachments (1)                                                             |                      |             |  |  |  |

- Select "browse" when the box pops up
- Select your file
- Click "upload"

| Calendar of Trips               | Attachments (1)         |                         |
|---------------------------------|-------------------------|-------------------------|
| Delete Attachme                 | nt                      |                         |
| Title                           | Added By                | Added On                |
| 🔎 adv av                        | Peters , Da             | nielle Marie 08/20/2015 |
| Add Attachmen<br>Type: • File • | t<br>Link Note Businest | Bocument                |
| Upload                          | 6                       |                         |

• When you are satisfied that all of your entry is complete, click on Review or Review and Send on the roadmap.

| C        | Create Expense Report |                   |                         |                                 |                                |              |
|----------|-----------------------|-------------------|-------------------------|---------------------------------|--------------------------------|--------------|
| ŀ        | Gener                 | 1,<br>al Data Ent | ser Receipts Review and | 4 Send Completed                |                                |              |
| E        | mployee               |                   | Schema                  | Non-Overnight Travel Start Date | 01/16/2015 End Date 01/16/2015 |              |
| < F      | Previous Ste          | p Review >        | Save Draft              |                                 |                                |              |
|          |                       | $\sim$            |                         |                                 |                                |              |
| Re       | ceinte in             | This Evnen        | se Report               |                                 |                                |              |
|          | ew Entry              |                   | se rreport              |                                 |                                |              |
| Ē        | No                    | Status            | Expense Type            | Receipt Amount                  | Receipt Currency               | Receipt Date |
| <u>'</u> | 001                   | Cialus            | Parking                 | 50.00                           | Linited States Dollar          | 01/16/2015   |
|          | 002                   |                   | Parking                 | 50.00                           | United States Dollar           | 01/10/2015   |
| _        | 002                   | -                 | Parking                 | 20.00                           | United States Dollar           | 01/16/2015   |
|          |                       |                   |                         |                                 |                                |              |
|          |                       |                   |                         |                                 |                                |              |
|          |                       |                   |                         |                                 |                                |              |
|          |                       |                   |                         |                                 |                                |              |
|          |                       |                   |                         |                                 |                                |              |
|          |                       |                   |                         |                                 |                                |              |
|          |                       |                   |                         |                                 |                                |              |
|          |                       |                   |                         |                                 |                                |              |
|          |                       |                   |                         |                                 |                                |              |
| < F      | Previous Ste          | ep Review >       | Save Draft              |                                 |                                |              |

If all looks good on the below screen, you can **Save a Draft** of the Expense Report or **Save and Send it for Approval**. Click on the appropriate radio button and then the Save button at the bottom of the screen (this button will change based on the radio button you select).

If you wish to display or print the request, click on the button Display Request Form.

Previous Step
 Save and Send for Approval

| Final Action                                   |                                                                         |
|------------------------------------------------|-------------------------------------------------------------------------|
| O Save Draft                                   | I only want to save my expense report and send it later                 |
| <ul> <li>Save and Send for Approval</li> </ul> | I want to save my expense report and send it now for further processing |
|                                                | recommended by and on benan of the company                              |

| -                         |            |
|---------------------------|------------|
| Total Mileage             | 112.13 USD |
| Total Individual Receipts | 70.00 USD  |
| Total Travel Expenses     | 182.13 USD |
| Amount Reimbursed         | 182.13 USD |
| Amount Paid Out           | 182.13 USD |

#### **Cost Assignment**

Summary

| 132.13     | USD    | Company Code SSHE (State System of Higher Ed), Business Area 10 (Bloomsburg), Cost Cent |
|------------|--------|-----------------------------------------------------------------------------------------|
| 50.00      | USD    | Company Code SSHE (State System of Higher Ed), Business Area 10 (Bloomsburg), Cost Cent |
| Display E  | xpense | Form                                                                                    |
| < Previous | Step   | Save and Send for Approval                                                              |

The below screen will then appear acknowledging that the Expense Report was saved and provide the tracking number.

You have the option to display or print the expense form again at this point. Please note the workflow approval log does not appear on the form until the Expense Report is Saved.

### **Create Expense Report**

| <b> </b> ∳−                                                                                            | General Data    | ∎2 <sub>ת</sub><br>Enter Receipts | 3<br>Review and Send | 4<br>Complete |                       |                     |
|----------------------------------------------------------------------------------------------------|-----------------|-----------------------------------|----------------------|---------------|-----------------------|---------------------|
| Emp                                                                                                    | loyee           |                                   | Schema Non-Over      | night Travel  | Start Date 01/16/2015 | End Date 01/16/2015 |
| < Pre                                                                                                  | vious Step Save | and Send for Approval             |                      |               |                       |                     |
| Expense report 1000000210 was saved 100.00 % will be assigned acc. to trip costs assignment guidelines |                 |                                   |                      |               |                       |                     |
| Displ                                                                                                  | ay Expense Form |                                   |                      |               |                       |                     |
| < Pre                                                                                                  | vious Step Save | and Send for Approval             | ]                    |               |                       |                     |

**Create Travel Expense Report against a Request** 

#### This trip will now be listed on the "My Trips and Expenses" overview screen.

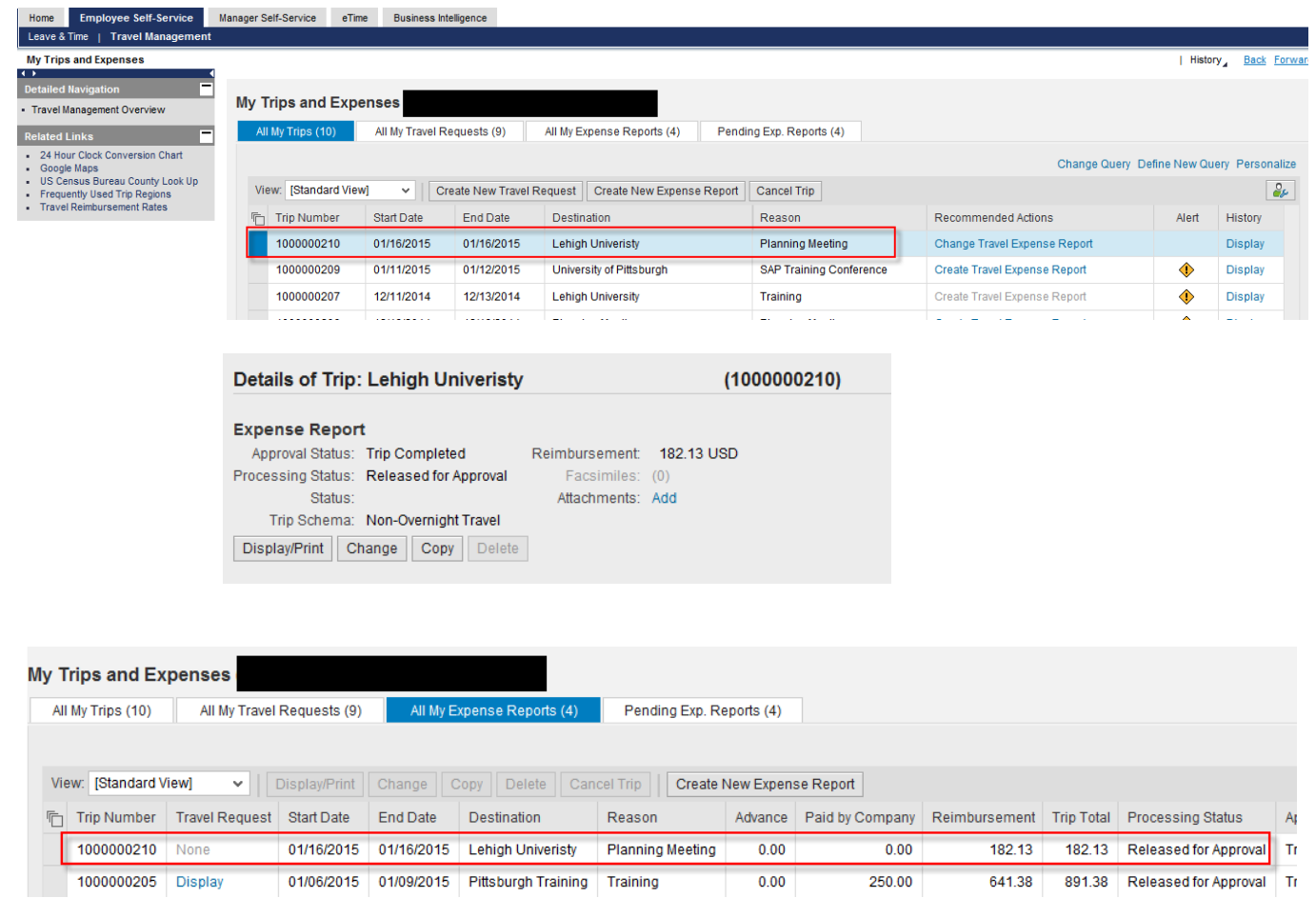

From here, you can Display/Print the Expense Report form at any time. The workflow approval log on the form will show you where your trip is in the approval process. You can also Change or Copy the Expense Report, Add Attachments, and Display the History from these screens.

Reminder: Receipts should be initialed and dated by the traveler, then scanned and uploaded to the TER.